# Configuración del tipo de puerto en el modo administrado de intercambio

# Contenido

Introducción Prerequisites Requirements Componentes Utilizados Antecedentes Configurar

### Introducción

Este documento describe cómo configurar los tipos de puerto de las Fabric Interconnects (FI) en el modo administrado de intersección (IMM).

# Prerequisites

### Requirements

Cisco recomienda conocer estos temas:

- Conocimiento del modo gestionado de información general (IMM)
- Conceptos básicos de Cisco Intersight.
- Tipos de puertos y configuración.

### **Componentes Utilizados**

La información que contiene este documento se basa en las siguientes versiones de software y hardware.

- Fabric Interconnect Cisco UCS 6454
- Software como servicio (SaaS) Cisco Intersight

La información que contiene este documento se creó a partir de los dispositivos en un ambiente de laboratorio específico. Todos los dispositivos que se utilizan en este documento se pusieron en funcionamiento con una configuración verificada (predeterminada). Si tiene una red en vivo, asegúrese de entender el posible impacto de cualquier comando.

### Antecedentes

Intersight Managed Mode (IMM) (Modo administrado de intersección [IMM]). Para configurar la configuración de puerto o el 'rol de puerto', por ejemplo, Servidor o Enlace ascendente de red, debe crear directivas y asignarlas a un perfil de dominio.

## Configurar

Paso 1. Cree una política de puertos.

Vaya a Configure —> Policies —> Create Policy.

| =           | cisco Intersight   | CONFIGURE > Policies                                 |                              |                          | 🗘 🖪 343 🔺 341 🔽 👎 | 34 9, 39 9            | 8        |
|-------------|--------------------|------------------------------------------------------|------------------------------|--------------------------|-------------------|-----------------------|----------|
| <u>00</u> 0 |                    |                                                      |                              |                          |                   | <b>Creat</b>          | e Policy |
| ø           |                    | X All Deliving (b)                                   |                              |                          |                   |                       |          |
|             | Servers            | Add Filter                                           |                              |                          |                   |                       |          |
|             |                    | Platform Type Usage<br>UCS Server 128 UCS Chassis 11 |                              |                          |                   |                       |          |
|             |                    | UCS Domain 34 HyperFlex Cluster 1                    | 46 • Used 88<br>• NotUsed 60 |                          |                   |                       |          |
| <           |                    |                                                      |                              |                          |                   | Last Update           | <>       |
| 10          | Integrated Systems |                                                      | UCS Server                   | Local User               | 2 👸               | 13 hours ago          |          |
|             | Orchestration      |                                                      | UCS Server                   | LAN Connectivity         |                   | Aug 26, 2022 11:00 AM |          |
|             | Profiles           |                                                      | UCS Server, UCS Domain       | Ethernet Network Control | <b>ۋ</b> ە        | Aug 26, 2022 10:51 AM |          |
|             | Templates          |                                                      | UCS Server                   | Ethernet Adapter         | a) o              | Aug 26, 2022 10:48 AM |          |
| ſ           | Policies           |                                                      | UCS Server                   | Storage                  |                   | Aug 26, 2022 10:37 AM |          |
|             |                    |                                                      | UCS Server                   | Virtual KVM              |                   | Aug 26, 2022 10:35 AM |          |
| æ           |                    |                                                      | UCS Server, UCS Chassis      | IMC Access               | 4 🗟               | Aug 26, 2022 10:24 AM |          |
|             |                    |                                                      |                              |                          |                   |                       |          |

Crear vista de directiva

Seleccione Dominio y puerto de UCS.

#### Haga clic en Inicio.

| = | cisco Intersight                                                                                                    | CONFIGURE > Policies > Create |                                                                                                    |                                                                                                    | 🚨 🖬 343 🔺 341                                                     | ß | <b>Ç</b> İ 34 | ٩ | 0 | 0 | 윤     |
|---|----------------------------------------------------------------------------------------------------|-------------------------------|----------------------------------------------------------------------------------------------------|----------------------------------------------------------------------------------------------------|-------------------------------------------------------------------|---|---------------|---|---|---|-------|
| ₪ |                                                                                                    |                               |                                                                                                    | Select Policy Type                                                                                                    |                                                                   |   |               |   |   |   |       |
| × | Servers Chassis Fabric Interconnects Fabric Interconnects Untopated Systems CONFIGURE CONFIGURE CONFIGURE CONFIGURE Profiles Pools ADMIN C |                               | Filters  PLATFORM TYPE  All  UCS Server  UCS Domain  UCS Chassis  HyperFick Cluster  Kubernetes Cluster | Search     Ethernet Network Control     Ethernet Network Group     Flow Control     Link Aggregation     Link Control     Multicast     Multicast     NTP | Port     SNMP     Switch Control     System QoS     VLAN     VSAN |   |               |   |   |   |       |
|   |                                                                                                    |                               |                                                                                                    |                                                                                                    |                                                                   |   |               |   |   | • | Start |

Seleccionar vista de tipo de directiva

Establezca los valores de la directiva. Organization, Name y Switch Model.

En este ejemplo, los valores que se configuraron son:

-Organización predeterminada

-Name MyPortPolicies

#### -Switch modelo UCS-FI-6454

Haga clic en Siguiente.

| ≡           | cisco Intersight | CONFIGURE > Policies > Port | > Create | ۵ 🛚                                                | 343 🔺 341 | ß | <b>q</b> \$ 34 | Q. | 0 | 0 | ٩      |
|-------------|------------------|-----------------------------|----------|----------------------------------------------------|-----------|---|----------------|----|---|---|--------|
| <u>ello</u> |                  | 🚈 Progress                  |          | Step 1                                             |           |   |                |    |   |   |        |
| Ø           |                  | General                     |          | General<br>Add a name, description and tag for the |           |   |                |    |   |   |        |
|             |                  | 2 Unified Port              |          |                                                    |           |   |                |    |   |   |        |
|             | Chassis          |                             |          | Organization *                                     |           |   |                |    |   |   |        |
|             |                  | Breakout Options            |          | default                                            |           |   |                |    |   |   |        |
|             |                  | Port Roles                  |          | Name *                                             |           |   |                |    |   |   |        |
|             |                  |                             |          | MyPortPolicie                                      |           |   |                |    |   |   |        |
|             |                  |                             |          | Switch Model *                                     |           |   |                |    |   |   |        |
| ×           |                  |                             |          | UCS-FI-6454                                        |           |   |                |    |   |   |        |
|             |                  |                             |          |                                                    |           |   |                |    |   |   |        |
|             |                  |                             |          | Set Tags                                           |           |   |                |    |   |   |        |
|             |                  |                             |          |                                                    |           |   |                |    |   |   |        |
|             |                  |                             |          | Description                                        | 4= 1024   |   |                |    |   |   |        |
|             |                  |                             |          |                                                    |           |   |                |    |   |   |        |
| Ð           |                  |                             |          |                                                    |           |   |                |    |   |   |        |
|             |                  |                             |          |                                                    |           |   |                |    |   |   |        |
|             |                  |                             |          |                                                    |           |   |                |    |   |   |        |
|             |                  |                             |          |                                                    |           |   |                |    |   |   |        |
|             |                  |                             |          |                                                    |           |   |                |    |   |   |        |
|             |                  |                             |          |                                                    |           |   |                |    |   |   | lext > |

Vista Detalles de directiva

Ahora, tiene la opción de configurar los "**puertos unificados**" como **FC** o **Ethernet**. Los puertos de la izquierda (azul) se pueden configurar como FC y los de la derecha (morado) como Ethernet.

| = "ilis                          | sco Intersight    | CONFIGURE > Policies > Port > | Create |                                                                         |              | 🗘 🖪 343 🔺 341     | ß | <b>₽</b> \$ 34 | ٩          | <b>O</b> O | A . |
|----------------------------------|-------------------|-------------------------------|--------|-------------------------------------------------------------------------|--------------|-------------------|---|----------------|------------|------------|-----|
|                                  |                   |                               |        |                                                                         | Step 2       |                   |   |                |            |            |     |
| D OPERA                          |                   | Concept                       |        | <ol> <li>to</li> </ol>                                                  | Unified Port |                   |   |                |            |            |     |
| Servers                          |                   |                               |        | <b>``</b>                                                               | traffic.     | ry PC or Ethernet |   |                |            |            |     |
| Chassis                          |                   | Unified Port                  |        |                                                                         |              |                   |   |                |            |            |     |
| Fabric I                         |                   | 3 Breakout Options            |        | Move slider to configure unified ports and select port to set breakout. |              |                   |   |                |            |            |     |
| Networ                           |                   | Port Roles                    |        | Fibre Channel Ports                                                     |              |                   |   |                |            |            |     |
| HyperFl                          |                   |                               |        | B Fiber Channel Ports (Port 1-8)                                        |              |                   |   |                |            |            |     |
| Integrat                         | ated Systems      |                               |        |                                                                         |              |                   |   | •              |            |            |     |
| X CONFIG                         |                   |                               |        |                                                                         |              |                   |   | •              |            |            |     |
| Orchest                          |                   |                               |        | 0500 005 / 1 464                                                        |              |                   |   |                | minin      |            |     |
| Profiles                         |                   |                               |        |                                                                         |              |                   |   | Ithernet   1   | Port Modes |            |     |
|                                  |                   |                               |        |                                                                         |              |                   |   |                |            |            |     |
| Templa                           | ates              |                               |        | FC Ports 1-8                                                            | Ethernet     | Ports 9-54        |   |                |            |            |     |
| Templa<br>Policies               | ates<br>IS        |                               |        | FC Ports 1-8                                                            | Ethernet     | Ports 9-54        |   |                |            |            |     |
| Templa<br>Policies<br>Pools      | ates<br>15        |                               |        | FC Ports 1-8                                                            | Ethernet     | Ports 9-54        |   |                |            |            |     |
| Policies<br>Pools<br>Pools       | ates<br>15<br>4 ~ |                               |        | FC Ports 1-8                                                            | Ethernet     | Ports 9-54        |   |                |            |            |     |
| Policies<br>Pools                | ates<br>rs<br>4 ~ |                               |        | FC Ports 1-8                                                            | Ethernet     | Ports 9-54        |   |                |            |            |     |
| Templa<br>Policies<br>Pools      | ates<br>IS<br>I V |                               |        | FC Ports 1-8                                                            | Ethernet     | Ports 9-54        |   |                |            |            |     |
| Templa<br>Policies<br>Pools      | ates<br>IS<br>4 ~ |                               |        | FC Ports 1-8                                                            | Ethernet     | Ports 9-54        |   |                |            |            |     |
| Policies<br>Policies<br>Op ADMIN | ates<br>15<br>4 V |                               |        | FC Ports 1-8                                                            | Ethernet     | Ports 9-54        |   |                |            |            |     |

vista Puertos unificados

**Nota**: Si cambia los puertos unificados en un módulo fijo, por ejemplo en el 6454 puede que sea necesario reiniciar cuando el perfil se implemente en pasos posteriores.

Tiene la opción de configurar los "cables multiconectores". En el FI 6454, los puertos Breakout pasan de 49 a 54.

|     | cisco Intersight   | CONFIGURE > Policies > Port > Create |                        |                    | 🗘 🖬 343 🔺 341 🛛 🕑        | <b>q</b> ⊄1 34 Q           | <u>e</u>   |
|-----|--------------------|--------------------------------------|------------------------|--------------------|--------------------------|----------------------------|------------|
|     |                    |                                      |                        | Configure breakout | ports on FC or Ethernet. |                            |            |
|     |                    | Deneral                              |                        |                    |                          |                            |            |
|     |                    |                                      | Ethernet Fibre Channel |                    |                          |                            |            |
|     |                    | 2 Unified Port                       |                        |                    |                          |                            |            |
|     |                    | Breakout Options                     |                        |                    |                          |                            |            |
|     |                    | 4 Port Roles                         |                        |                    |                          |                            |            |
|     | HyperFlex Clusters |                                      |                        | च च च च च च च च च  |                          |                            |            |
|     | Integrated Systems |                                      | CRODUCE-IT-EEE         |                    |                          |                            |            |
| ×   | CONFIGURE ^        |                                      |                        |                    |                          | hernet   📼 Breakout Capabl |            |
|     |                    |                                      |                        |                    |                          |                            |            |
|     | Profiles           |                                      |                        |                    |                          |                            |            |
|     | Templates          |                                      | Port 49 Et             | thernet            |                          |                            |            |
|     | Policies           |                                      | Port 50 Et             | thernet            |                          |                            |            |
| -   | Pools              |                                      | Port 51 Et             | thernet            |                          |                            |            |
| (g) |                    |                                      | Port 52 Et             | thernet            |                          |                            |            |
|     |                    |                                      | Port 53 Et             | themet             |                          |                            |            |
|     |                    |                                      | Port 54 Et             | thernet            |                          |                            |            |
|     |                    |                                      |                        |                    |                          |                            |            |
|     |                    |                                      |                        |                    |                          |                            | <br>Next > |

Vista de cables de ruptura

En el panel Port Roles se establece la configuración del puerto.

Para comenzar, seleccione el puerto que desea configurar y haga clic en **Configure**.

| cisco Intersight   |                    | Port > Create |        |                                |                   |              | 343 🔺 341    |    | <b>9</b> 5 34 |             | 0 | ه ا |
|--------------------|--------------------|---------------|--------|--------------------------------|-------------------|--------------|--------------|----|---------------|-------------|---|-----|
|                    | ☑ Progress         |               | Port   | t Roles Port Channels Pin Grou | ps                |              |              |    |               |             |   |     |
|                    |                    |               | Co     | Selected Ports Port            | 9 Clear Selection |              |              |    |               |             |   |     |
|                    | General            |               | -      |                                |                   |              |              |    |               |             |   |     |
|                    | 2 Unified Port     |               | -      |                                |                   |              | -            |    | -             | -           |   |     |
|                    | 3 Breakout Options |               |        | राचाचाचाचाचाच                  |                   |              | 0505054      | ÷. |               |             |   |     |
|                    | Port Roles         |               | 0500-0 | CS-17-6454                     |                   |              |              | •  |               |             |   |     |
|                    |                    |               |        |                                |                   |              |              |    | 1             | Unconfigure |   |     |
| Integrated Systems |                    |               |        |                                |                   |              |              |    |               |             |   |     |
|                    |                    |               |        |                                |                   |              |              |    |               |             |   |     |
|                    |                    |               |        |                                |                   | Note         | Port Channel |    |               | Node        |   |     |
|                    |                    |               |        | port                           |                   | uncomputed   |              |    |               |             |   |     |
|                    |                    |               |        | port 2                         |                   | Unconfigured |              |    |               |             |   |     |
| Policies           |                    |               |        |                                |                   | Unconfigured |              |    |               |             |   |     |
|                    |                    |               |        |                                |                   | Unconfigured |              |    |               |             |   |     |
|                    |                    |               |        |                                |                   | Unconfigured |              |    |               |             |   |     |
|                    |                    |               |        |                                |                   | Unconfigured |              |    |               |             |   |     |
|                    |                    |               |        |                                |                   | Unconfigured |              |    |               |             |   |     |
|                    |                    |               |        |                                |                   | Unconfigured |              |    |               |             |   |     |
|                    |                    |               |        |                                | Ethernet          | Unconfigured |              |    |               |             |   |     |
|                    |                    |               |        |                                |                   |              |              |    |               |             | s | ave |

Vista de roles de puerto

En Configure, establezca el tipo, la velocidad y las Políticas de red para el puerto.

Haga clic en Guardar para guardar los cambios.

| <ul> <li>MICRA</li> <li>MICRA</li> &lt;</ul> | =      | cisco Intersight                                                               | CONFIGURE > Policies > Port > Create |                                                                                                    | Q 🖪 343 🔺 341 🛛 | ¶‡34 Q, ② ⊙ |
|----------------------------------------------------------------------------------------------------|--------|--------------------------------------------------------------------------------|--------------------------------------|----------------------------------------------------------------------------------------------------|-----------------|-------------|
| Falce Interconnects Comparation   Networking Selecta Port * Dert *   HyperFalce Custers Networking   Controllate Admin Speed   Controllate Networking *   Pordes Eternet Network Comp *   Pordes Select Policy *   Policy Networking *   Policy Networking *   Policy Select Policy *   Policy Select Policy *   Policy Select Policy *   Policy Select Policy *   Policy Select Policy *                                                                                                    | ₩<br>₽ |                                                                                |                                      | Configure Port                                                                                                    |                 |             |
| Conversion   Conversion   Conversion   Potifies   Tempiates   Potifies   Potifies <th></th> <th>Fabric Interconnects<br/>Networking<br/>HyperFlex Clusters<br/>Integrated Systems</th> <th></th> <th>Configuration<br/>Selected Port Port 9<br/>Role<br/>Ethernet Uplink <u>v</u></th> <th></th> <th></th>                                                                                                    |        | Fabric Interconnects<br>Networking<br>HyperFlex Clusters<br>Integrated Systems |                                      | Configuration<br>Selected Port Port 9<br>Role<br>Ethernet Uplink <u>v</u>                                                                                                    |                 |             |
| ADMIN     Link Control      Select Policy                                                                                                    | *      | CONFIGURE  Corchestration Profiles Templates Policies Pools                    |                                      | Admin Speed FEC<br>Auto v o<br>Ethemet Network Group O<br>Select Policy<br>From Control<br>Select Policy<br>Select Policy<br>Select Polic |                 |             |
|                                                                                                    | (Đ     |                                                                                |                                      | Link Control<br>Salect Policy                                                                                                    |                 | Port Roles  |

Configurar detalles de puertos

#### Validar la configuración:

|   | cisco Intersight   | CONFIGURE > Policies > Port > Create |                                   |                  |                 | <b>3</b> 43 ▲ 341 🕑 📢 34 | <b>♀</b> ∅ ∅ | ھ    |
|---|--------------------|--------------------------------------|-----------------------------------|------------------|-----------------|--------------------------|--------------|------|
|   |                    |                                      | Port Roles Port Channels Pin Grou |                  |                 |                          |              |      |
|   |                    |                                      | Configure Selected Ports -        |                  |                 |                          |              |      |
|   |                    | General                              |                                   |                  |                 |                          |              |      |
|   |                    | 2 Unified Port                       |                                   |                  |                 |                          |              |      |
|   |                    | 3 Breakout Options                   |                                   |                  | tanana mananan  |                          |              |      |
|   | Networking         | Port Roles                           | CISCO UCS-IT-ALM                  | التداوية المراجع |                 |                          |              |      |
|   | HyperFlex Clusters |                                      |                                   |                  |                 | Ethernet Uplink          | Unconfigured |      |
|   | Integrated Systems |                                      |                                   |                  |                 |                          |              |      |
| × | CONFIGURE ^        |                                      |                                   |                  |                 |                          |              |      |
|   |                    | Port Rol                             | Name                              |                  |                 | Port Channel             | Mode         |      |
|   | Profiles           |                                      |                                   |                  | Unconfigured    |                          |              |      |
|   |                    |                                      |                                   |                  | Unconfigured    |                          |              |      |
|   |                    |                                      |                                   |                  | Unconfigured    |                          |              |      |
|   |                    |                                      |                                   |                  | Unconfigured    |                          |              |      |
|   |                    |                                      |                                   |                  | Unconfigured    |                          |              |      |
|   |                    |                                      |                                   |                  | Unconfigured    |                          |              |      |
|   |                    |                                      |                                   |                  | Unconfigured    |                          |              |      |
|   |                    |                                      |                                   |                  | Unconfigured    |                          |              |      |
|   |                    |                                      | port 9                            | Ethernet         | Ethernet Uplink |                          |              |      |
|   |                    | Cancel                               |                                   |                  |                 |                          | + s          | Save |

Validar la configuración

Click Save.

Nota: También puede aplicar la configuración a varios puertos al mismo tiempo.

Seleccione el puerto que desea configurar y haga clic en Configure.

|   | cisco Intersight   | CONFIGURE > Policies > Port > Crev | ate |                               |                             |                 | <b>3</b> 43 🔺 341 🕑 📢 34 |              | ۹    |
|---|--------------------|------------------------------------|-----|-------------------------------|-----------------------------|-----------------|--------------------------|--------------|------|
|   |                    | ⊡ Progress                         |     | Configure Selected Ports Port | 10, Port 11 Clear Selection |                 |                          |              |      |
|   |                    | () America                         |     |                               |                             |                 |                          |              |      |
|   |                    |                                    |     |                               |                             |                 |                          |              |      |
|   |                    | 2 Unified Port                     |     |                               |                             |                 |                          |              |      |
|   |                    | 3 Breakout Options                 |     |                               |                             |                 | e Ethernet Uplink        | Unconfigured |      |
|   |                    | o Port Roles                       |     |                               |                             |                 |                          |              |      |
|   |                    |                                    |     |                               |                             |                 |                          |              |      |
|   | Integrated Systems |                                    |     |                               |                             |                 |                          |              |      |
| × |                    |                                    |     |                               |                             | Unconfigured    |                          |              |      |
|   |                    |                                    |     |                               |                             | Unconfigured    |                          |              |      |
|   |                    |                                    |     |                               |                             | Unconfigured    |                          |              |      |
|   | Templates          |                                    |     |                               |                             | Unconfigured    |                          |              |      |
|   |                    |                                    |     |                               |                             | Unconfigured    |                          |              |      |
|   |                    |                                    |     |                               |                             | Unconfigured    |                          |              |      |
|   |                    |                                    |     |                               |                             | Unconfigured    |                          |              |      |
|   |                    |                                    |     |                               |                             | Unconfigured    |                          |              |      |
|   |                    |                                    |     | ] port 9                      | Ethernet                    | Ethernet Uplink |                          |              |      |
|   |                    |                                    | •   |                               |                             | Unconfigured    |                          |              |      |
|   |                    |                                    |     | port 11                       | Ethernet                    | Unconfigured    |                          |              |      |
|   | a de               | < Back Cancel                      |     |                               |                             |                 |                          |              | Save |

Configuración de puertos

En **Configure**, establezca el **tipo**, la **velocidad** y las **Políticas de red** para los puertos.

| =              | cisco        | Intersight | CONFIGURE > Policies > Port > Create |                                 | 🗘 🖪 343 🔺 341 🗹 | ¶‡34 Q, ⊙ ⊙ | A    |
|----------------|--------------|------------|--------------------------------------|---------------------------------|-----------------|-------------|------|
| <u>u</u><br>19 |              |            |                                      | Configure (2 Ports)             |                 |             |      |
|                |              | Port Roles |                                      |                                 |                 |             |      |
|                |              |            |                                      | Configuration                   |                 |             |      |
|                |              |            |                                      | Selected Ports Port 10, Port 11 |                 |             |      |
|                |              |            |                                      | Role<br>Ethernet Italiak        |                 |             |      |
|                | Integrated S |            |                                      |                                 |                 |             |      |
| ×              | CONFIGURE    |            |                                      |                                 |                 |             |      |
|                |              |            |                                      | Auto VO                         |                 |             |      |
|                |              |            |                                      | Ethernet Network Group O        |                 |             |      |
|                | Templates    |            |                                      |                                 |                 |             |      |
|                | Policies     |            |                                      | Flow Control                    |                 |             |      |
|                |              |            |                                      |                                 |                 |             |      |
| æ              |              |            |                                      | Link Control                    |                 |             |      |
|                |              |            |                                      |                                 |                 |             |      |
|                |              |            |                                      |                                 |                 |             |      |
|                |              |            |                                      |                                 |                 |             |      |
|                |              |            |                                      |                                 |                 |             |      |
|                |              |            | Cancel                               |                                 |                 |             | Save |

Detalles del puerto

Valide la siguiente configuración.

Haga clic en Save y guarde la configuración.

| =           | cisco Intersight   |                    | > Create   |           |          |          |                 | 343 <u>∧</u> 341 🕑 <b>q</b> ⊂3 34 |              | 8    |
|-------------|--------------------|--------------------|------------|-----------|----------|----------|-----------------|-----------------------------------|--------------|------|
| <u>01</u> 0 |                    | 🔄 Progress         |            |           |          |          |                 |                                   |              |      |
| Ø           |                    | Concernal          |            |           |          |          |                 |                                   |              |      |
|             |                    |                    |            | - 19      |          |          |                 | ariariaria ang a                  | IIV AIIIIY   |      |
|             |                    | 2 Unified Port     | Port Roles | casco ucs | -71-4454 |          |                 | numuumumu dataati                 | discussion . |      |
|             |                    | 3 Breakout Options |            |           |          |          |                 | Ethernet Uplink                   | Unconfigured |      |
|             |                    | Port Roles         |            |           |          |          |                 |                                   |              | 0    |
|             | HyperFlex Clusters |                    |            |           |          |          |                 |                                   |              |      |
|             | Integrated Systems |                    |            |           | port 1   |          | Unconfigured    |                                   |              |      |
| ×           | CONFIGURE ^        |                    |            |           | port 2   |          | Unconfigured    |                                   |              |      |
|             |                    |                    |            |           | port 3   |          | Unconfigured    |                                   |              |      |
|             | Profiles           |                    |            |           | port 4   |          | Unconfigured    |                                   |              |      |
|             | Templates          |                    |            |           | port 5   |          | Unconfigured    |                                   |              |      |
|             |                    |                    |            |           | port 6   |          | Unconfigured    |                                   |              |      |
| -           |                    |                    |            |           | port 7   |          | Unconfigured    |                                   |              |      |
| (ĝ)         | ADMIN V            |                    |            |           | port 8   |          | Unconfigured    |                                   |              |      |
|             |                    |                    |            |           | port 9   | Ethernet | Ethernet Uplink |                                   |              |      |
|             |                    |                    |            |           | port 10  | Ethernet | Ethernet Uplink |                                   |              |      |
|             |                    |                    |            |           | port 11  | Ethernet | Ethernet Uplink |                                   |              |      |
|             |                    | < Back             | Cancel     |           |          |          |                 |                                   |              | Save |

Validar la configuración

Valide la configuración como se muestra en estos ejemplos.

Su política aparecerá ahora en el panel Políticas:

| =          | cisco Intersight   | co | NFIGURE > Policies                |                         |                          | 🗘 🖪 343 🔺 341 | C 4 | 34 9 0 0              | (Å            |
|------------|--------------------|----|-----------------------------------|-------------------------|--------------------------|---------------|-----|-----------------------|---------------|
| <u>alo</u> |                    |    |                                   |                         |                          |               |     |                       | Create Policy |
| ø          |                    |    | All Policies () +                 |                         |                          |               |     |                       |               |
|            |                    |    | 1 3 🗊 🔍 Add Filter                |                         |                          |               |     |                       |               |
|            |                    |    | Platform Type Usage               |                         |                          |               |     |                       |               |
|            |                    |    | UCS Server 128 UCS Chassis 11     | • Used \$5              |                          |               |     |                       |               |
|            |                    |    | UCS Domain 35 HyperFlex Cluster 1 |                         |                          |               |     |                       |               |
|            |                    |    |                                   | Platform Type           |                          |               |     | Last Update           |               |
| 4          | Integrated Systems |    |                                   | UCS Domain              | Port                     |               | 0 🗟 | a few seconds ago     | D             |
| ×          | CONFIGURE ^        |    |                                   | UCS Server              | Local User               |               | 2 🐻 | 13 hours ago          |               |
|            |                    |    |                                   | UCS Server              | LAN Connectivity         |               |     | Aug 26, 2022 11:00 AM |               |
|            |                    |    |                                   | UCS Server, UCS Domain  | Ethernet Network Control |               | 0 🐻 | Aug 26, 2022 10:51 AM |               |
|            | Templates          |    |                                   | UCS Server              | Ethernet Adapter         |               | 0 6 | Aug 26, 2022 10:48 AM |               |
|            |                    |    |                                   | UCS Server              | Storage                  |               |     | Aug 26, 2022 10:37 AM |               |
|            |                    |    |                                   | UCS Server              | Virtual KVM              |               |     | Aug 26, 2022 10:35 AM |               |
| ۲          |                    |    |                                   | UCS Server, UCS Chassis | IMC Access               |               | 4 🐻 | Aug 26, 2022 10:24 AM |               |
|            |                    |    |                                   | UCS Server              | Virtual Media            |               |     | Aug 26, 2022 10:13 AM |               |

Panel Políticas

Paso 2. Ahora que ha creado la política, necesita aplicarla a un Perfil de Dominio.

Vaya a Perfiles —> Perfiles de dominios UCS —> "Nombre de perfil de dominio".

En este ejemplo, se utiliza el perfil de dominio IMM.

| =          | cisco Intersight   | CON | NFIGURE > Profiles              |              |                            |                                | 🗘 🔳 343 🔺 341                   | ତ <b>ଟ୍</b> ୟ 34 ୦   | . 0 0 | a                      |  |  |  |
|------------|--------------------|-----|---------------------------------|--------------|----------------------------|--------------------------------|---------------------------------|----------------------|-------|------------------------|--|--|--|
| <u>elo</u> |                    |     |                                 | UCS Domain P | ofiles UCS Server Profiles |                                |                                 |                      |       | ate UCS Domain Profile |  |  |  |
| ø          |                    |     |                                 |              |                            |                                |                                 |                      |       |                        |  |  |  |
|            | Servers            | *   | * All UCS Domain Profiles (0) + |              |                            |                                |                                 |                      |       |                        |  |  |  |
|            |                    |     | · / / 🗊 🔍 Add Filter            |              |                            |                                |                                 |                      |       |                        |  |  |  |
|            | Chassis            |     |                                 |              |                            | UCS I<br>Fabric Interconnect A | Domain<br>Fabric Interconnect B |                      |       |                        |  |  |  |
|            |                    |     |                                 |              | A Not Deployed Changes     |                                |                                 | 30 minutes ago       |       |                        |  |  |  |
|            | Networking         |     |                                 |              |                            |                                |                                 | Aug 25, 2022 2:23 PM |       |                        |  |  |  |
| «          | ryperriek Gusters  |     |                                 |              | E Not Assigned             |                                |                                 | Apr 12, 2022 6:40 PM |       | · 🔊                    |  |  |  |
|            | Integrated Systems |     |                                 |              | E Not Assigned             |                                |                                 | Feb 24, 2022 5:04 PM |       |                        |  |  |  |
| ×          | CONFIGURE ^        |     |                                 |              |                            |                                |                                 |                      |       |                        |  |  |  |
|            |                    |     |                                 |              |                            |                                |                                 |                      |       |                        |  |  |  |
|            | Profiles           |     |                                 |              |                            |                                |                                 |                      |       |                        |  |  |  |
|            | Templates          |     |                                 |              |                            |                                |                                 |                      |       |                        |  |  |  |
|            | Policies           |     |                                 |              |                            |                                |                                 |                      |       |                        |  |  |  |
|            |                    |     |                                 |              |                            |                                |                                 |                      |       |                        |  |  |  |
|            |                    |     |                                 |              |                            |                                |                                 |                      |       |                        |  |  |  |
| æ          | ADMIN V            |     |                                 |              |                            |                                |                                 |                      |       |                        |  |  |  |

panel Perfil de dominio

Vaya a Ports Configuration para ver la opción Select Policy.

Haga clic en Select Policy y seleccione su política:

| =    | cisco Intersight   | CONFIGURE > Edit UCS Domain Profile (IMM-Domain) |                                                    | 🗘 🖬 343 🔺 341 | <b>q</b> \$ 34 | ۲ | ھ      |
|------|--------------------|--------------------------------------------------|----------------------------------------------------|---------------|----------------|---|--------|
| elle |                    | ⊡ Progress                                       |                                                    |               |                |   |        |
| Ŷ    |                    | (1) General                                      | Configure ports by creating or selecting a policy. |               |                |   |        |
|      |                    | 2 IICS Domain Assignment                         | Exhibit Internet & Mot Conferred                   |               |                |   |        |
|      |                    |                                                  | Paulic Interconnect A Hot Contigored               |               |                |   |        |
|      |                    | 3 VLAN & VSAN Configuration                      | Ports Configuration                                |               |                |   |        |
|      |                    | Ports Configuration                              |                                                    |               |                |   |        |
|      |                    | 5 UCS Domain Configuration                       |                                                    |               |                |   |        |
|      | Integrated Systems | 6 Summary                                        | NOT CONFIGURED                                     |               |                |   |        |
| ×    |                    |                                                  |                                                    |               |                |   |        |
| _    | Orchestration      |                                                  |                                                    |               |                |   |        |
|      | Profiles           |                                                  |                                                    |               |                |   |        |
|      |                    |                                                  | Fabric Interconnect B Not Configured               |               |                |   |        |
|      |                    |                                                  | Ports Configuration                                |               |                |   |        |
|      |                    |                                                  |                                                    |               |                |   |        |
| æ    |                    |                                                  |                                                    |               |                |   |        |
|      |                    |                                                  | NOT CONFIGURED                                     |               |                |   |        |
|      |                    |                                                  |                                                    |               |                |   |        |
|      |                    |                                                  |                                                    |               |                |   |        |
|      |                    | < Back Close                                     |                                                    |               |                | • | Next > |

Seleccionar panel de directivas

En este ejemplo, se selecciona la directiva creada antes de "MyPortPolicies".

| s                     | Select Policy × |                  |        |               |      |                      |          |          |  |  |  |  |
|-----------------------|-----------------|------------------|--------|---------------|------|----------------------|----------|----------|--|--|--|--|
| Policies 3 Create Nev |                 |                  |        |               |      |                      |          |          |  |  |  |  |
|                       |                 |                  |        | 3 items found | 50 ~ | per page 🔣 🤇 1 of    | 1 > >    | 63       |  |  |  |  |
| Q                     | Device M        | odel UCS-FI-6454 | Add F  | ilter         |      |                      |          | ×        |  |  |  |  |
|                       | Name            |                  |        | Device Model  |      | Last Update          |          | Ş        |  |  |  |  |
|                       | IMM-645         | i4-FI-A          |        | UCS-FI-6454   |      | 2 minutes ago        |          | ٢        |  |  |  |  |
| 0                     | MyPortPolicie   |                  |        | UCS-FI-6454   |      | 6 minutes ago        |          | 0        |  |  |  |  |
|                       | IMM-645         | i4-FI-B          |        | UCS-FI-6454   |      | Aug 25, 2022 2:17 PM |          | 0        |  |  |  |  |
| Sele                  | cted 1 of 3     | Show Selected    | Unsele | ect All       |      |                      | 1 of 1 [ | े<br>> N |  |  |  |  |
|                       |                 |                  |        |               |      |                      |          |          |  |  |  |  |
|                       |                 |                  |        |               |      |                      |          |          |  |  |  |  |
|                       |                 |                  |        |               |      |                      |          |          |  |  |  |  |
|                       |                 |                  |        |               |      |                      |          |          |  |  |  |  |
|                       |                 |                  |        |               |      |                      |          |          |  |  |  |  |
|                       |                 |                  |        |               |      |                      |          |          |  |  |  |  |
|                       |                 |                  |        |               |      |                      |          |          |  |  |  |  |
| 1                     |                 |                  |        |               |      |                      |          |          |  |  |  |  |
|                       |                 |                  |        |               |      |                      |          |          |  |  |  |  |
|                       |                 |                  |        |               |      |                      |          |          |  |  |  |  |
|                       | Select          |                  |        |               |      |                      |          |          |  |  |  |  |

Política seleccionada

Validar la configuración:

| =          | cisco Intersight   | CONFIGURE > Edit UCS Domain Profile (IMM-Domain) |                                   |                            | 🗘 🖬 343 🔺 341 |           | м 9,            |              | ۹.     |
|------------|--------------------|--------------------------------------------------|-----------------------------------|----------------------------|---------------|-----------|-----------------|--------------|--------|
| <u>elo</u> |                    | Œ Progress                                       |                                   |                            |               |           |                 |              |        |
| Ø          |                    | General                                          | Ports Configuration               |                            |               | Selected  | Policy MyPor    | tPolicie 👁   |        |
|            |                    |                                                  |                                   |                            |               |           |                 |              |        |
|            |                    | UCS Domain Assignment                            |                                   |                            |               | ***       |                 | -            |        |
|            |                    | 3 VLAN & VSAN Configuration                      | ः स्वर्ण्याचरण्डाण्डरण्डाः ।      | - <b>The second second</b> | • ==========  | चान्यान्य | A1111) A111     |              |        |
|            | Networking         | Ports Configuration                              | CRICO UCS-IT-ARM                  |                            |               |           | inin aini       | a animine    |        |
|            |                    | 5 UCS Domain Configuration                       |                                   |                            |               |           | Ethernet Uplink | Unconfigured |        |
|            | Integrated Systems | 6 Summary                                        |                                   |                            |               |           |                 |              |        |
| ×          |                    |                                                  | Port Type                         |                            | Port Role     |           |                 |              |        |
|            |                    |                                                  |                                   |                            |               |           |                 |              |        |
|            | Profiles           |                                                  |                                   |                            |               |           |                 |              |        |
|            |                    |                                                  |                                   |                            |               |           |                 |              |        |
|            |                    |                                                  | Estada Internantia B. Conference  |                            |               |           |                 |              |        |
|            |                    |                                                  | Paoric interconnect bill compared |                            |               |           |                 |              |        |
| æ          |                    |                                                  | Ports Configuration               |                            |               | Selected  | Policy MyPor    | tPolicie 👁   |        |
|            |                    |                                                  |                                   |                            |               |           |                 |              |        |
|            |                    |                                                  |                                   |                            |               |           |                 |              |        |
|            |                    |                                                  |                                   |                            |               |           |                 |              | Next > |
|            |                    |                                                  |                                   |                            |               |           |                 |              |        |

Validar configuración

### Paso 3. Implemente el perfil de dominio. En el panel Resumen, haga clic en Implementar.

| =          | cisco Intersight   | CONFIGURE > Edit UCS Domain Profile (IMM-Domain |                                              |                                                           | Q 🖪 343 🔺 341 🛛 | <b>द</b> ्य ३४ <b>२, ⊙</b> ( | <u>ی</u> | &    |  |  |
|------------|--------------------|-------------------------------------------------|----------------------------------------------|-----------------------------------------------------------|-----------------|------------------------------|----------|------|--|--|
| <u>000</u> |                    | ⊡ Progress                                      |                                              | Step 6                                                    |                 |                              |          |      |  |  |
| Ø          |                    | General                                         |                                              | Summary<br>Review the UCS domain profile details, resolve |                 |                              |          |      |  |  |
|            |                    | 2 UCS Domain Assignment                         | configuration errors and deploy the profile. |                                                           |                 |                              |          |      |  |  |
|            |                    | 3 VLAN & VSAN Configuration                     | General                                      |                                                           |                 |                              |          |      |  |  |
|            |                    | Ports Configuration                             |                                              | IMM-Domain                                                |                 | A Not Deployed Changes       |          |      |  |  |
|            |                    | 5 UCS Domain Configuration                      | Organization                                 | default                                                   |                 |                              |          |      |  |  |
|            | Integrated Systems | Summary                                         |                                              | Model                                                     |                 |                              |          |      |  |  |
| ×          | CONFIGURE ^        |                                                 |                                              | UCS-F1-6454                                               | FD02440009X     |                              |          |      |  |  |
|            | Orchestration      |                                                 |                                              | UCS-F1-6454                                               | FD024270LDM     |                              |          |      |  |  |
|            | Templates          |                                                 | Ports Configuration VLAN & VSAN Configurat   | ion UCS Domain Configuration Errors / W                   | Varnings        |                              |          |      |  |  |
|            |                    |                                                 | Eshile Internet A                            |                                                           |                 |                              |          |      |  |  |
|            |                    |                                                 | Patric Interconnect A                        |                                                           |                 |                              |          |      |  |  |
| (P)        |                    |                                                 | Fabric Interconnect B                        |                                                           |                 |                              |          |      |  |  |
|            |                    |                                                 |                                              |                                                           |                 |                              |          |      |  |  |
|            |                    |                                                 |                                              |                                                           |                 |                              |          |      |  |  |
|            |                    |                                                 |                                              |                                                           |                 |                              |          |      |  |  |
|            |                    |                                                 |                                              |                                                           |                 |                              | De       | ploy |  |  |

Implementar los cambios

La configuración se implementa y los puertos se configuran según sus selecciones.

#### Acerca de esta traducción

Cisco ha traducido este documento combinando la traducción automática y los recursos humanos a fin de ofrecer a nuestros usuarios en todo el mundo contenido en su propio idioma.

Tenga en cuenta que incluso la mejor traducción automática podría no ser tan precisa como la proporcionada por un traductor profesional.

Cisco Systems, Inc. no asume ninguna responsabilidad por la precisión de estas traducciones y recomienda remitirse siempre al documento original escrito en inglés (insertar vínculo URL).